# ONLINE REGISTRATION OF STUDENTS

User Guide Manual | November 2020

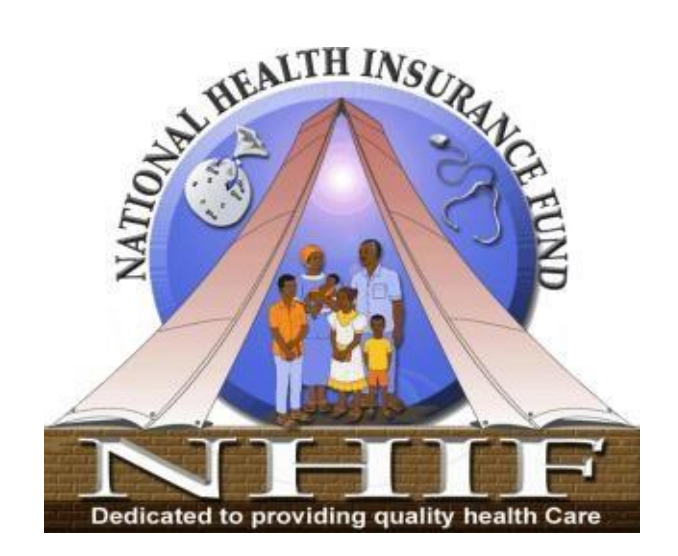

# NHIF 2020

# DOCUMENT REVISIONS

| Date       | Version Number | Document Changes |
|------------|----------------|------------------|
| 05/11/2020 | 1.0            | First Version    |
|            |                |                  |
|            |                |                  |

# Table of Contents

| 1.    | Ger  | neral Information4                       |  |  |  |  |  |  |
|-------|------|------------------------------------------|--|--|--|--|--|--|
| 1.1.  | S    | ystem Overview4                          |  |  |  |  |  |  |
| 1.2.  | D    | ocument Purpose4                         |  |  |  |  |  |  |
| 2.    | Sys  | tem Summary4                             |  |  |  |  |  |  |
| 2.1.  | S    | ystem Configuration4                     |  |  |  |  |  |  |
| 2.2.  | U    | lser Access and permission4              |  |  |  |  |  |  |
| 3.    | Get  | ting Started                             |  |  |  |  |  |  |
|       | 3.1. | Dean Office                              |  |  |  |  |  |  |
| 3.1.  | 1.   | Login into the system5                   |  |  |  |  |  |  |
| 3.1.2 | 2.   | Submission of Student List               |  |  |  |  |  |  |
| 3.1.3 | 3.   | Submission of student card Applications9 |  |  |  |  |  |  |
| 3.1.4 | 4.   | Get status of ID card10                  |  |  |  |  |  |  |
| 3.1.  | 5.   | Request control number status            |  |  |  |  |  |  |
| 3.1.6 | 6.   | Preview a list of new students           |  |  |  |  |  |  |
| 3.1.7 | 7.   | Preview continuing students              |  |  |  |  |  |  |
| 3.1.8 | 8.   | Uploading Continuing students            |  |  |  |  |  |  |
| 3.1.9 | 9.   | Preview list of student applications     |  |  |  |  |  |  |
| 3.1.  | 10.  | Preview student batches                  |  |  |  |  |  |  |
| 3.1.  | 11.  | Preview Students Report                  |  |  |  |  |  |  |
|       | 3.2. | . Individual Student                     |  |  |  |  |  |  |
| 3.2.7 | 1.   | Accessing the system                     |  |  |  |  |  |  |
| 3.2.2 | 2.   | Uploading details including photo16      |  |  |  |  |  |  |
| 3.2.3 | 3.   | Submit application                       |  |  |  |  |  |  |
| 3.2.4 | 4.   | Verify Card17                            |  |  |  |  |  |  |

# 1. General Information

This section explains in general terms the system and the purpose for which intended.

## 1.1. System Overview

Online Member Registration System is a web based application system established by the Fund for enabling NHIF customer undertake their registration process online. These online services include but not limited to submission of student list and ID card applications.

## 1.2. Document Purpose

This document provides guidance to users of the NHIF Online Member Registration System when undertaking any of the function mentioned above. Assumption is being made that consumer is familiar to and have access to the internet service.

# 2. System Summary

This section provides a general overview of the system. The summary outlines the uses of the system's hardware and software requirements, system's configuration, user access and permission.

# 2.1. System Configuration

Online Member Registration System requires connection to the Internet in order to operate. Being a web based application, the system is platform independent and accessible through any internet connecting device such as computer, mobile and tablet.

## 2.2. User Access and permission

Online Member Registration System can be accessed only with valid username and password. Customers can obtain their login credentials after submitting official request to the Fund before granted the required login credential.

# 3. Getting Started

This section explains step by step procedures on how to get access and use the Online Member Registration System for different categories of users.

# 3.1. Dean Office

Dean office shall be required to login to the system in order to upload the student list so that later on their respective applications can be submitted to NHIF for card production.

## 3.1.1. Login into the system

 To log in to the system, open web browser and type the URL <u>https://omrs.nhif.or.tz</u>. On the page that appears next, click on My Account menu link found at the top of the page.

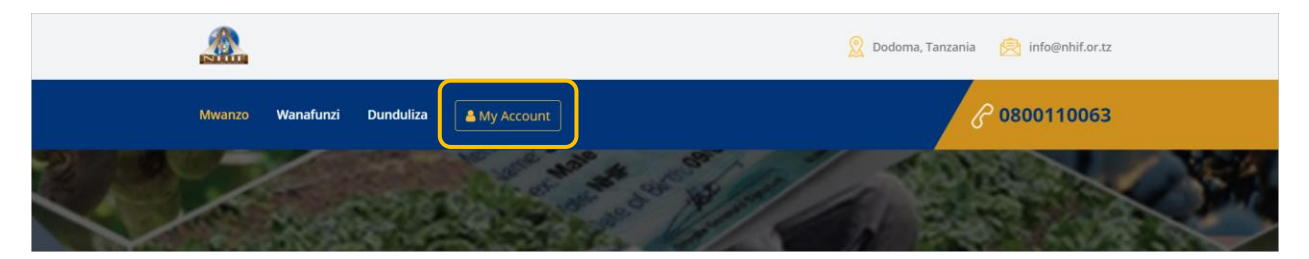

2. A login screen window shall appear where by dean office is required to **enter email address and password.** 

| Mf | Jamhuri ya Muungano wa Tanzania<br><b>UKO WA TAIFA WA BIMA YA AFYA</b><br>luduma bora za matibabu ni haki yako na ni dhamana yetu |
|----|----------------------------------------------------------------------------------------------------|
|    | udsm@gmail.com                                                                                                    |
|    | Sign In                                                                                                    |

**3.** After successful log in the following page shall appear.

| University of DSM - | Dashboard<br>Welcome to OMRS |                   |                      |                 |                     | University Of DSM ~ |
|---------------------|------------------------------|-------------------|----------------------|-----------------|---------------------|---------------------|
| Nevigation          | 2<br>Total f                 | 4)<br>vrindpal(s) | 0 Total Dependant(s) |                 | 0<br>Total Children | 0<br>Total Spouse   |
| ▲ Change Password → | 🖕 My Data                    |                   |                      |                 |                     |                     |
|                     | AgentCode                    | AgentName         | Product(s)           | Employer Number | Contribution Type   | Office Registered   |
|                     | UDSM                         | UNIVERSITY OF DSM | STUDENT              | 2000590         | Employer            | ΗQ                  |

- **4.** On the left navigation bar, **click on Student menu.** You shall be presented with a page that contains the following tabs;
  - List of New student
  - List of Continuing students
  - List of student applications
  - List of student batches
  - Student report

|                                                                     |                                                                       | University Of DSM ~                             |
|---------------------------------------------------------------------|-----------------------------------------------------------------------|-------------------------------------------------|
| University Of DSM -                                                 | Students<br>Welcome to OMRS                                           | 🗎 Friday 06.Nov 2020                            |
| Navigation                                                          |                                                                       |                                                 |
| 🍘 Dashboard                                                         | List of New Student(s) List Continue Student Elist of Student Applica | tion 📚 List of Student Batches 📚 Student Report |
| ⊖ Profile →                                                         |                                                                       |                                                 |
| Utilities                                                           | Current Year Registered Student(s)                                    | Refresh List     Verify Student Card            |
| r⇒     Student     → <ul> <li>Change Password</li> <li>→</li> </ul> | AddmissionYear • Limit • YOS •                                        | Upload Student Data     Create Batch Of Student |

On each of the tabs displayed on the above page, there are several functionality that can be performed on each which has been covered later in this manual

# 3.1.2. Submission of Student List

The dean's office can upload students' list via csv format file. This file needs to be prepared prior to uploading process. Sample file for preparing student data to be uploaded is available for download as is described below.

#### 1. Under the tab List of new students, Click on Upload student data button

| Students<br>Welcome to OMRS       |                         |                               |                           | 🛗 Friday 06.Nov 2020      |
|-----------------------------------|-------------------------|-------------------------------|---------------------------|---------------------------|
| List of New Student(s)            | 😂 List Continue Student | E List of Student Application | b List of Student Batches | 😂 Student Report          |
| 🖕 Current Year Registered Student | (5)                     |                               | 2 Refresh List            | Verify Student Card       |
| 2020 • 10                         | 0 Records  • First Year | •                             | L Upload Student Data     | • Create Batch Of Student |

#### 2. The following popup window shall be displayed

| Stude Stude          | ents                    |                            | × |
|----------------------|-------------------------|----------------------------|---|
| Download this Sample | Please 🛓 StudentRegistr | rationTemplate.csv         |   |
| HQ                   | ~                       | Choose File No file chosen |   |
|                      |                         | A Save Student List        |   |
|                      |                         |                            |   |

3. Sample file for uploading data can downloaded by clicking the StudentRegistrationTemplate.csv link found at the top of the pop up window as shown in the above figure, and may appear as follows

| 6   | 5           | ç    | لق                    | - Ľ          |              |                |            |        |                 | StudentF           | Registrat | ionTemplate.csv - E | xcel                 |                  |                             | <b>4</b>             | 7                | ്ക             |
|-----|-------------|------|-----------------------|--------------|--------------|----------------|------------|--------|-----------------|--------------------|-----------|---------------------|----------------------|------------------|-----------------------------|----------------------|------------------|----------------|
| Fil | e Home      | 2 I  | nsert Pa              | ge Layout    | Formulas     | Data           | Review     | View T | <b>еам</b> 🖓 Те | ell me what you wa | ant to do | )                   |                      |                  |                             | 85                   |                  |                |
| Pas | te          | Ca   | libri<br>B <i>I</i>   | - 11<br>U -  | - A<br>- & - | A <sup>*</sup> |            | ×      |                 | Wrap Text          | r •       | Date<br>\$ - %      | <b>9 €</b> .0<br>.00 | •<br>.00.<br>€.€ | Conditional<br>Formatting ▼ | Format as<br>Table • | Cell<br>Styles * | E Insert Celet |
| С   | lipboard 🕫  |      |                       | Font         |              | G.             |            |        | Alignment       |                    | G.        | Num                 | ber                  | G                |                             | Styles               |                  | Cells          |
| 4   | Ť           | :    | $\times$ $\checkmark$ | <i>fx</i> 17 | 7/05/2020    |                |            |        |                 |                    |           |                     |                      |                  |                             |                      |                  |                |
|     |             |      |                       |              |              |                |            |        |                 | I                  |           |                     |                      |                  | м                           |                      |                  | 0              |
| F   | ormFourInde | exNo | FirstName             | MiddleNar    | LastName     | DateOfBirth    | MaritalSta | Gender | MobileNo        | AdmissionDate      | Course    | Name                | CollegeFac           | YearOfStu        | CourseDur                   | NationalI            | C Admissio       | nNo            |
| 2 5 | 5139/0305/2 | 2011 | Flora                 | К            | Shabani      | 21/04/1995     | Single     | Female | 766343411       | 17/05/2020         | Mecha     | nical Engineering   | Mech                 | 1                | . 4                         |                      | 1501114          | 10723340       |
| 3 5 | 6139/0225/2 | 019  | Peter                 | С            | Nusukoti     | 27/04/1997     | Single     | Male   | 766343401       | 17/05/2020         | Compu     | iter Engineering    | Coet                 | 2                | 4                           |                      | 1503444          | 69092920       |
| l S | 6931/0125/2 | 2020 | Charles               | С            | Nusukoti     | 30/04/1998     | Single     | Male   | 766343402       | 17/05/2020         | Compu     | iter Engineering    | Coet                 | 3                | 4                           |                      | 1505424          | 69092921       |
| 5   |             |      |                       |              |              |                |            |        |                 |                    |           |                     |                      |                  |                             |                      |                  |                |
| 5   |             |      |                       |              |              |                |            |        |                 |                    |           |                     |                      |                  |                             |                      |                  |                |
| 7   |             |      |                       |              |              |                |            |        |                 |                    |           |                     |                      |                  |                             |                      |                  |                |

 Click Choose File button from the pop up window, and a dialog window shall appear where you shall locate the desired file to be uploaded and click open Button to select the file.

| 📀 Open                                                       |                                                           |                                                                 |                    | ×                          |
|--------------------------------------------------------------|-----------------------------------------------------------|-----------------------------------------------------------------|--------------------|----------------------------|
| $\leftarrow \rightarrow \lor \uparrow$ 🔓 > This PC > Desktop |                                                           | ~ Ŭ                                                             | Search Desktop     | م                          |
| Organize   New folder                                        |                                                           |                                                                 |                    | • 🔟 ?                      |
|                                                              | ActivePresenter<br>Screen Recorder<br>Training<br>PLANREP | clean pic<br>X a,<br>StudentRegistrati<br>onTemplate<br>(1).csv | Docs to Auditors   | SequenceDiagrams           |
| File name: StudentRegistration                               | nTemplate (1).csv                                         | ~                                                               | Microsoft Excel Co | omma Separa \vee<br>Cancel |

5. Click Save Student list button to submit student data.

| ( | Multiple Students                           |                                                 | × |
|---|---------------------------------------------|-------------------------------------------------|---|
|   | Download this Sample Please 🛓 StudentRegist | rationTemplate.csv                              |   |
|   | HQ ~                                        | Choose File StudentRegistrationTemplate (1).csv |   |
|   |                                             | A Save Student List                             |   |

# 3.1.3. Submission of student card Applications

To submit student card applications, a student batch must be created first. This batch shall contain a list of individual students whose applications are eligible for card production. To create a student batch the following steps should be followed.

1. Under List of new student tab, select a desire list of individual student records to be included in the batch by clicking the check boxes found on the far right of each student records. See figure below

| # | Form4 Index No                             | AdmissionNo     | Photo      | FullName                  | YOS | Other Details                                                                 | DATE                                                     | Remarks                                                                   | ٠ |  |   |  |
|---|--------------------------------------------|-----------------|------------|---------------------------|-----|-------------------------------------------------------------------------------|----------------------------------------------------------|---------------------------------------------------------------------------|---|--|---|--|
| 1 | 51031/0115/2021                            | 160510462090922 | View Photo | Jamaly T Jamaly           | 1/4 | Single,MALE<br>0766343403<br>No National ID<br>Computer Engineering 4 yrs     | DOB<br>Wed 04/08/1999<br>AdmissionDate<br>Sat 08/08/2020 | Pending Application                                                       | : |  | 2 |  |
| 2 | 55139/1405/2011                            | 151111410723340 | View Photo | Florah K Sheby            | 1/4 | Single,FEMALE<br>0766343411<br>No National ID<br>Mechanical Engineering 4 yrs | DOB<br>Fri 21/04/1995<br>AdmissionDate<br>Mon 18/05/2020 | Pending Application                                                       | : |  |   |  |
| 3 | 53420-0065-2011                            | 150242448808138 | View Photo | Emmanuel Charles Nusukoti | 1/4 | Single,MALE<br>0766762627<br>Ne National ID<br>Computer Engineering 4 yrs     | DOB<br>Mon 14/06/1999<br>AdmissionDate<br>Sun 24/05/2020 | Student Emmanuel Nusukoti exist, Can be submitted as<br>continues student | : |  |   |  |
|   | Showing 1 to 3 of 3 entries Previous 1 New |                 |            |                           |     |                                                                               |                                                          |                                                                           |   |  |   |  |

- 2. Click on Create batch of student button to create batch
- On the pop up that appears next, you shall see the batch Number that has been created on the left side of the page, enter batch descriptions and click Save batch data button

| Open Nev            | v Batch          |                    |                             |                              |
|---------------------|------------------|--------------------|-----------------------------|------------------------------|
| Batch NO: 20005     | 90/2020/2021/025 | UDOM Students data | Q Search by Student Details | • Student FullName goes Here |
| Show 10 🗸           | entries          |                    |                             | Search:                      |
| S/N                 | FullName         | FormFourIndexNo    | AddmissionNo                | Action                       |
| 1                   | Jamaly T Jamaly  | \$1031/0115/2021   | 160510462090922             | Remove From Batch            |
| 2                   | Florah K Sheby   | \$5139/1405/2011   | 151111410723340             | Remove From Batch            |
| Showing 1 to 2 of 2 | entries          |                    |                             | Previous 1 Next              |
|                     |                  |                    |                             |                              |
|                     |                  |                    |                             |                              |
|                     |                  |                    | E 5a                        | ve Batch Data                |

4. The success pop up window shall be displayed as shown below

| Success                                               |
|-------------------------------------------------------|
| Successfuly Commit Batch Now you can Send Application |
| ок                                                    |

**5.** The Send batch application button shall become enabled, To submit student applications, **Click on Send batch application** to submit batch application

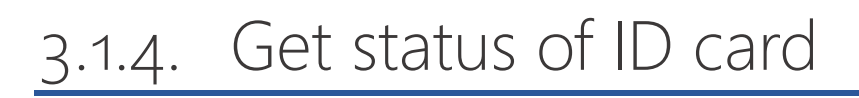

To get the status of student ID card the following steps shall be followed

1. Under the tab *new student list*, **Click on the Verify card**.

| Students<br>Welcome to OMRS           |                         |                                        |                                    | Friday 06.Nov 2020        |
|---------------------------------------|-------------------------|----------------------------------------|------------------------------------|---------------------------|
| Successful to the student (s)         | 😂 List Continue Student | Successful List of Student Application | Succession List of Student Batches | 😂 Student Report          |
| 🛯 🝃 Current Year Registered Student(s | )                       |                                        | C Refresh List                     | Verify Student Card       |
| 2020 • 10 F                           | Records                 | •                                      | 2 Upload Student Data              | • Create Batch Of Student |

- 2. On the pop up that appears next, **enter students card number** and **verification code**(obtained earlier)
- **3.** Click Verify now to verify the card. The card status shall be displayed at the bottom as shown below

| • | Verify Student Card                      |     |                                                                         |              |  |
|---|------------------------------------------|-----|-------------------------------------------------------------------------|--------------|--|
|   | 101101884488                             |     | 101884488B15E                                                           | ♥ Verify Now |  |
|   | The Card No: 101101884488 of Rainfrida F | Pas | chal with Verification Code: 101884488B15E has status of CARD IS ACTIVE |              |  |
|   |                                          |     |                                                                         |              |  |

## 3.1.5. Request control number status

To get the status control number payment the following steps should be followed

- 1. Under *List of continue student* tab, click **Request control number payment status** button
- 2. On the pop up window that appears, **enter the control number** and **click Check now button**

| Request Control Number Status |                 |                |  |  |  |  |  |  |
|-------------------------------|-----------------|----------------|--|--|--|--|--|--|
| 994800001961                  | ¢               | Check Now      |  |  |  |  |  |  |
| The Control No: 99480         | 00001961 has Pe | ending Payment |  |  |  |  |  |  |
|                               |                 |                |  |  |  |  |  |  |

**3.** The control number payment status shall be displayed as shown in the above figure

# 3.1.6. Preview a list of new students

On *List of new student* tab, dean can preview a list of new students who have been registered by NHIF. To preview a list of new students the following step should be followed;

- Go to list of new student tab, Click on Admission year dropdown and select the desired admission year, Click on Limit dropdown and select a limit of records to be displayed, click on YOS to select Year of Study.
- 2. A detailed list of new student shall be displayed as shown in the below figure

| <b>≣</b>                                                   |                                                                                                    |                                                                                                    |                                                                                                    | University Of DSM       |
|------------------------------------------------------------|----------------------------------------------------------------------------------------------------|----------------------------------------------------------------------------------------------------|----------------------------------------------------------------------------------------------------|-------------------------|
| University Of DSM -                                        | Current Year Registered Student(s)                                                                                                 |                                                                                                    | C Refresh List                                                                                                 | • Verify Student Card   |
| Navigation                                                 | 2020 • 10 Records                                                                                                    | • First Year •                                                                                                    | ▲ Upload Student Data                                                                                          | Create Batch Of Student |
| Utilities                                                  | show 10 ~ er                                                                                                    | itries                                                                                                    |                                                                                                    | Search:                 |
| <ul> <li>► Student →</li> <li>Change Password →</li> </ul> | #         Form4 Index No         AdmissionNo         Photo           1         \$1031/0115/2021         160510452090922         Oo | FullName         YOS         Other Details           Jamaly T Jamaly         Single MALE         Single MALE           Or6633203         Or6633203         Or6632803           Computer Engineering Computer Engineering Computer Signeering Computer Signe | DATE Remarks DOB West 04/04/1999 AdmissionDate Ser 00/92/2000                                                  | • •                     |
|                                                            | 2 55139/1405/2011 151111410723340                                                                                                  | Single FEMALE<br>Of6543411<br>Florah K Sheby (14)<br>Mechanical Engineering ( ) yrs                                                                                                    | DOB<br>fri 2004/995<br>AdmissionDate<br>Mon 18/02/200                                                          | : 0                     |
|                                                            | 3 53420-0065-2011 150242448001138 O                                                                                                | nanuel Charles Nusukoti 104 Single MALE<br>O766762827<br>Interview D<br>Computer Engineering 4 yrs                                                                                                    | DO8<br>Mon taxintipo<br>Admissionotate<br>Sen 2405/2020 Student Emmanuel Nusukoti exist, Can<br>Admissionotate | be submitted as         |
|                                                            | Showing 1 to 3 of 3 entries                                                                                                    |                                                                                                    |                                                                                                    | Previous 1 Next         |

## 3.1.7. Preview continuing students

- 1. Under List continuing student tab, Click on academic year dropdown and select academic year, Click data limit dropdown and select the desired record limit.
- 2. A detailed list of continuing student shall be displayed as shown below

| <b>5</b> L | ist of New Student(s)   | 🗲 List Continue   | Student | List of Student Application | ion 📂 List of St | udent Batches           | 🖶 Student Report          |
|------------|-------------------------|-------------------|---------|-----------------------------|------------------|-------------------------|---------------------------|
| 🕒 🔁 Conti  | nue Student ControlNo L | ist               |         |                             | Q Request Co     | ontrolNo Payment Status | Verify Student Card       |
| 2020/2     | 021                     | ▼ 10 Record       | ds      | ▼ (2 Refre                  | sh List          |                         | 2 Upload Continue Student |
|            |                         | Show 10 ✓ entries |         |                             |                  |                         | Search:                   |
| S/N        | MembershipNo            | Form4 Index No    | Photo   | FullName                    | ControlNo        | PaymentStatus           | DateCreated               |
| 1          | 302343252               | 55239-0305-2011   |         | Semeni K Khamisi            | No ControlNo Yet | No Payment Made         | Thursday 01/01/1970       |
| 2          | 102343236               | 51031-0425-2025   |         | Ambwene T Ngonyani          | No ControlNo Yet | 0 No Payment Made       | Thursday 01/01/1970       |

## 3.1.8. Uploading Continuing students

A list of continuing students can be uploaded into the system through the following steps

- Under the List of continue student tab, click on Upload continuing student button
- A dialog window shall appear where you shall enter batch description and then click on choose file button to located the file that contain a list of continuing student to be uploaded.

| Template.csv                                    |
|-------------------------------------------------|
| Batch NO: 2000590/2020/2021/026                 |
| Choose File StudentRegistrationTemplate (1).csv |
| A Save Batch                                    |
| jus<br>                                         |

#### 3. Click on Save Batch Button to save

# 3.1.9. Preview list of student applications

- 1. Under List of student application tab, **Click on Academic year** dropdown menu and **select academic year**.
- 2. Click on limit dropdown menu and select desired records limit.

- 3. Click on Application status dropdown menu and select desired status
- **4.** A list of student application shall be displayed based on the criteria's selected as shown below.

| Ŀ      | List of New Stude                                           | nt(s)           | 🗲 List Continu | e Student        | 🗲 List of Stude | nt Application   | 🖕 List of Student Bat      | ches     | 🝃 Stud        | ent Report             |
|--------|-------------------------------------------------------------|-----------------|----------------|------------------|-----------------|------------------|----------------------------|----------|---------------|------------------------|
| All St | tudent Applicatio                                           | n(s)            |                |                  |                 |                  |                            |          |               |                        |
| 2020/  | 2021                                                        | •               | Limit 10       | ) Records        | •               | Approved         | •                          |          | Q Request Cor | ntrolNo Payment Status |
|        |                                                             | Show            | 10 🗸 entries   |                  |                 |                  |                            |          | Search:       |                        |
| S/N    | Card Details                                                | Form4 Index No  | Photo          | FullName         | ApplicationType | ControlNo        | PaymentStatus              | Status   | Track         | DateCreated            |
| 1      | 302343252<br>MembershipNo<br>O No CardNo Yet<br>Card Number | S5239-0305-2011 |                | Semeni K Khamisi | New             | No ControlNo Yet | () No Payment Request Made | Approved | > Track       | Mon 26/10/2020         |
| 2      | 902343241<br>MembershipNo<br>O No CardNo Yet<br>Card Number | 55139-0305-2011 |                | Flora K Shabani  | New             | No ControlNo Yet | () No Payment Request Made | Approved | > Track       | Thu 22/10/2020         |

## 3.1.10. Preview student batches

- 1. Under List of student batches tab, Click on Academic year dropdown menu and select academic year.
- 2. Click on limit dropdown menu and select desired records limit.
- 3. Click on batch dropdown menu and select desired batch status
- 4. Click on select dropdown menu and select desired selection option
- 5. A list of student batches shall be displayed based on the criteria's selected as shown below.

| List of New Student(s)    | 🗲 List Continue Student | List of Student Application  | List of Student Batches | 🕿 Student Report |
|---------------------------|-------------------------|------------------------------|-------------------------|------------------|
| Student Batches           |                         |                              |                         |                  |
| 2020/2021                 | ✓ Limit 10 Records      | <ul> <li>✓ Closed</li> </ul> | ▼ New                   | Student Batch 🔹  |
| 2000590/2020/2021/024 (Ba | atch Submited Nov 06,20 | D20) 🛛                       |                         |                  |
| 2000590/2020/2021/022 (ve | eta batch one 2020) 🕧   |                              |                         | 994800001961     |
| 2000590/2020/2021/020 (Ba | atch Submited October 2 | 26,2020) 1                   |                         | 994800001960     |

6. Click on the desired batch to view its details

| 2000590/ | 2000590/2020/2021/024 (Batch Submited Nov 06,2020) 💈 |                 |                 |          |              |  |  |  |  |  |  |
|----------|------------------------------------------------------|-----------------|-----------------|----------|--------------|--|--|--|--|--|--|
| show 10  | ♥ entries                                            |                 |                 |          | Search:      |  |  |  |  |  |  |
| S/N      | FullName                                             | FormFourIndexNo | AddmissionNo    | Remarks  | Action       |  |  |  |  |  |  |
| 1        | Jamal T Jamal                                        | 51221/0115/2021 | 162510462090922 | @ Passed | Batch Closed |  |  |  |  |  |  |
| 2        | Anany T Elikiona                                     | 52331/0675/2022 | 162512769090923 | © Passed | Batch Closed |  |  |  |  |  |  |

# 3.1.11. Preview Students Report

- 1. Under List of student report tab, **Click on date dropdown** menu and **select start and end** date.
- 2. Click on limit dropdown menu and select desired records limit.
- 3. Click on report dropdown menu and select desired report status
- **4.** A list of student report shall be displayed based on the criteria's selected as shown below.

|       | 🖢 List of N       | ew Student(s)  | List Continue Student | 🖕 List of St | udent Application  | 磨 List of Stud | ent Batches     | 📂 Stud         | ent Report |
|-------|-------------------|----------------|-----------------------|--------------|--------------------|----------------|-----------------|----------------|------------|
| si    | tudent Repo       | prts           |                       |              |                    |                |                 |                |            |
| 01    | 1/11/2020 - 3     | 1/12/2020      | Limit 10 Records      | •            | Continious Student |                | •               |                |            |
| Show  | 10 🗸              | entries        |                       |              |                    |                |                 |                |            |
| Сор   | y CSV E           | xcel PDF Print |                       |              |                    |                |                 | Search:        |            |
| S/N   | 1                 | MembershipNo   | Form4 Index No        |              | Photo              | FullName       |                 | DateCreated    |            |
| 1     | 5                 | 802343301      | 51221/0115/2021       |              |                    |                | jamal T jamal   | Fri 06/11/2020 |            |
| 2     | S                 | 902343302      | 52331/0675/2022       |              |                    | A              | nany T Elikiona | Fri 06/11/2020 |            |
| Showi | ing 1 to 2 of 2 e | ntries         |                       |              |                    |                |                 |                |            |

# 3.2.Individual Student

The student module shall enable students to complete their registration process including uploading photo.

## 3.2.1. Accessing the system

 To log in to the system, open web browser and type the URL <u>https://omrs.nhif.or.tz</u>. On the page that appears next, click on wanafunzi menu link found at the top of the page.

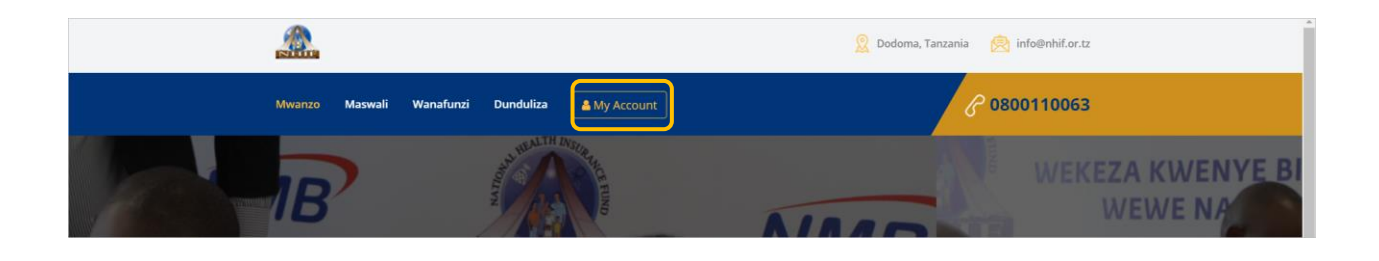

# 3.2.2. Uploading details including photo

- 1. Click on "chaguo lako" dropdown menu and select the appropriate selection
- 2. Enter index number and click "Tafuta taarifa" button
- 3. Student details shall be displayed as shown in the figure below

|                                                             | Kamilisha Taarifa za Mwanafunzi<br>Unaweza Kamilisha taarifa zako ili uweze kukamilisha usajili wa uanachama |                        |                                                                                  |             |                    |   |                    |  |  |  |  |  |
|-------------------------------------------------------------|----------------------------------------------------------------------------------------------------|------------------------|----------------------------------------------------------------------------------|-------------|--------------------|---|--------------------|--|--|--|--|--|
| Mwanafunzi Mwanachama Mpya s4129-0205-2011 Q Tafuta Taarifa |                                                                                                    |                        |                                                                                  |             |                    |   |                    |  |  |  |  |  |
| S/N                                                         | Photo                                                                                                    | FullName               | Other Details                                                                    | Status      | DateCreated        | • | Action             |  |  |  |  |  |
| 1                                                           |                                                                                                    | MALE<br>Samson K Mbise | COET<br>0766343411<br>54129-0205-2011<br>1502110450723340<br>Civil Engineering 🕢 | New Student | Tuesday 29/09/2020 | : | Submit Application |  |  |  |  |  |

- **4.** To Update student information including photo, **click on icon** (*"hariri taarifa"*)
- 5. On the form that appears next, **click on choose file** button and locate the desired photo
- 6. To upload photo click on update student photo button
- **7.** To modify the rest of the information, enter the desired information and **click on modify** button.

| 🞓 Modify Student Data     |                            | ×                                                   |
|---------------------------|----------------------------|-----------------------------------------------------|
| Do you have National ID ? | Choose File No file chosen | Lupdate Student Photo                               |
| National ID optinal       | Phone Number * 0766343411  | Email ID <sup>optinal</sup><br>tnusukoti@nhif.or.tz |
| Admission Number *        | Gender *                   | Date of Birth *                                     |
| 1502110450723340          | Male                       | 24/04/1995                                          |
|                           | Modify Now                 |                                                     |

To submit application the following steps should be followed

1. On the form that appears below **click on Submit application** button

|     | Kamilisha Taarifa za Mwanafunzi<br>Unaweza Kamilisha taarifa zako ili uweze kukamilisha usajili wa uanachama |                        |                                                                                  |             |                    |      |                    |  |  |  |
|-----|----------------------------------------------------------------------------------------------------|------------------------|----------------------------------------------------------------------------------|-------------|--------------------|------|--------------------|--|--|--|
|     | Mwanafunzi                                                                                                   | Mwanachama Mpya        | ▼ s4129-0205-                                                                    | 2011        | Q Tafuta Taa       | rifa |                    |  |  |  |
| S/N | Photo                                                                                                    | FullName               | Other Details                                                                    | Status      | DateCreated        | ٠    | Action             |  |  |  |
|     |                                                                                                    | MALE<br>Samson K Mbise | COET<br>0766343411<br>54129-0205-2011<br>1502110450723340<br>Civil Engineering 3 | New Student | Tuesday 29/09/2020 | :    | Submit Application |  |  |  |

**2.** The success confirmation button shall be displayed as shown below to mark the success submission of the application

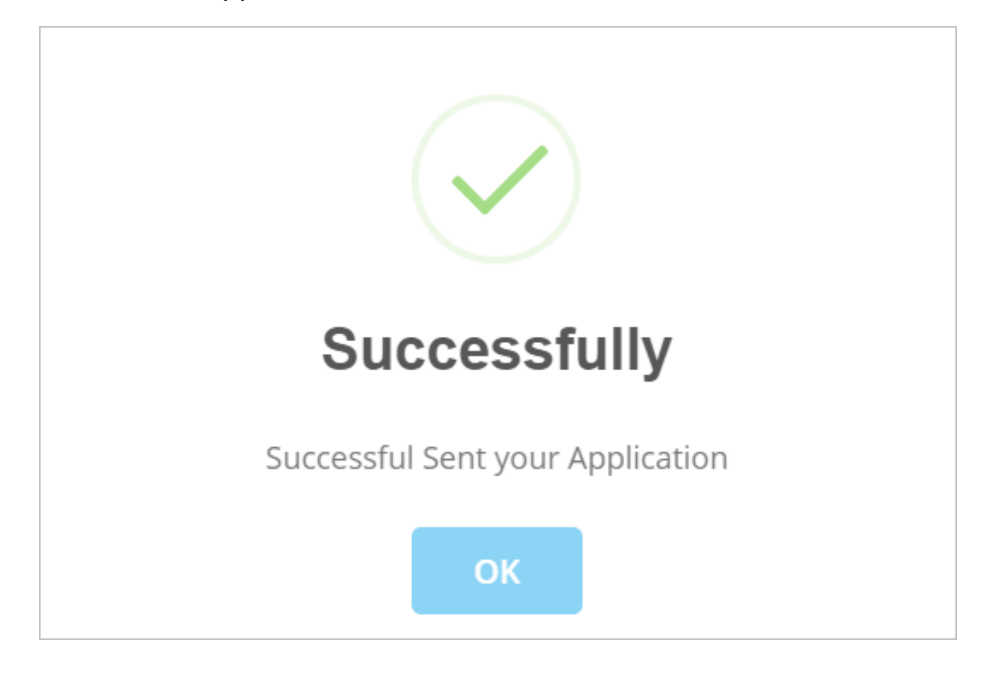

# 3.2.4. Verify Card

To verify student card the following steps should be followed

- Click on "chaguo lako" dropdown menu and select "hakiki kadi ya mwanafunzi mtegemezi"
- 2. Enter Card number and click "Tafuta taarifa" button
- 3. The following page with card details shall appear

| Kamilisha Taarifa za Mwanafunzi<br>Unaweza Kamilisha taarifa zako ili uweze kukamilisha usajili wa uanachama |                              |                   |                   |             |  |  |  |  |
|----------------------------------------------------------------------------------------------------|------------------------------|-------------------|-------------------|-------------|--|--|--|--|
| Hakiki                                                                                                    | Kadi ya Mwanafunzi Mtegemezi | • 101101884488    | Q Tafuta Taarifa  |             |  |  |  |  |
| S/N                                                                                                    | Card Number                  | FullName          | Verification Code | Card Status |  |  |  |  |
| 1                                                                                                    | 101101884488                 | Rainfrida Paschal | 101884488B15E     | ACTIVE      |  |  |  |  |